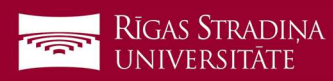

## E-pasta atslēgšana *iOS ierīcēm*

 Dodieties uz "Settings", "Mail", "Accounts" un spiediet uz RSU e-pasta konta ("Exchange", "RSU" vai kā savādāk nosaukts)

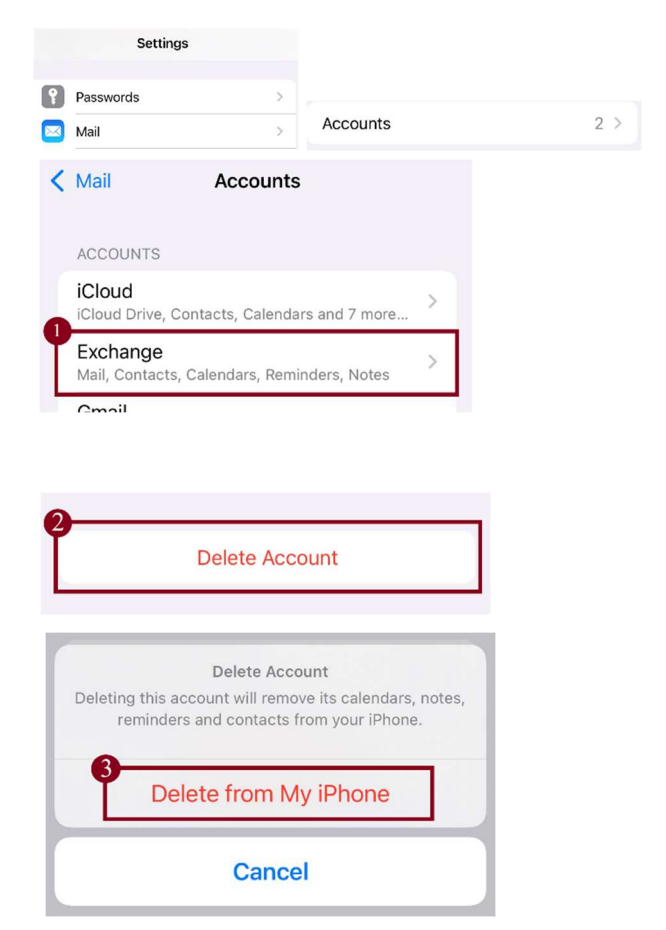

- 2. Ekrāna apakšā spiediet "Delete Account"
- 3. Spiediet "Delete from My iPhone"